# NAU CITI Basic Human Subjects Training

Guidance for establishing your account and selecting the Basic HSR curriculum

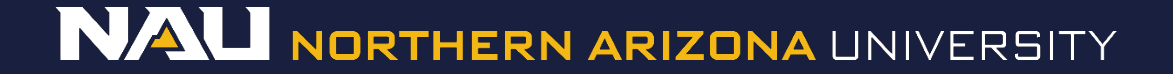

# Go to the CITI website

## Website: https://www.citiprogram.org/

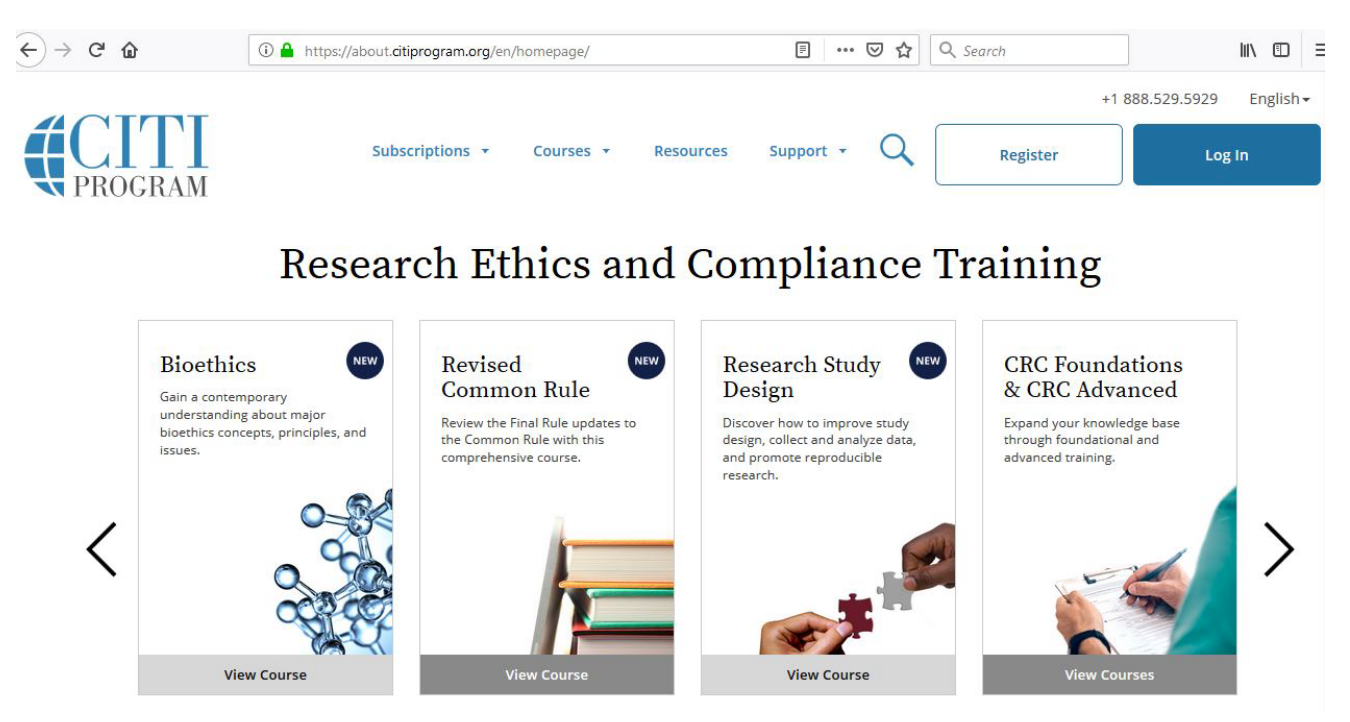

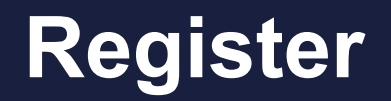

## Click "*Register*" to begin the sign-up process

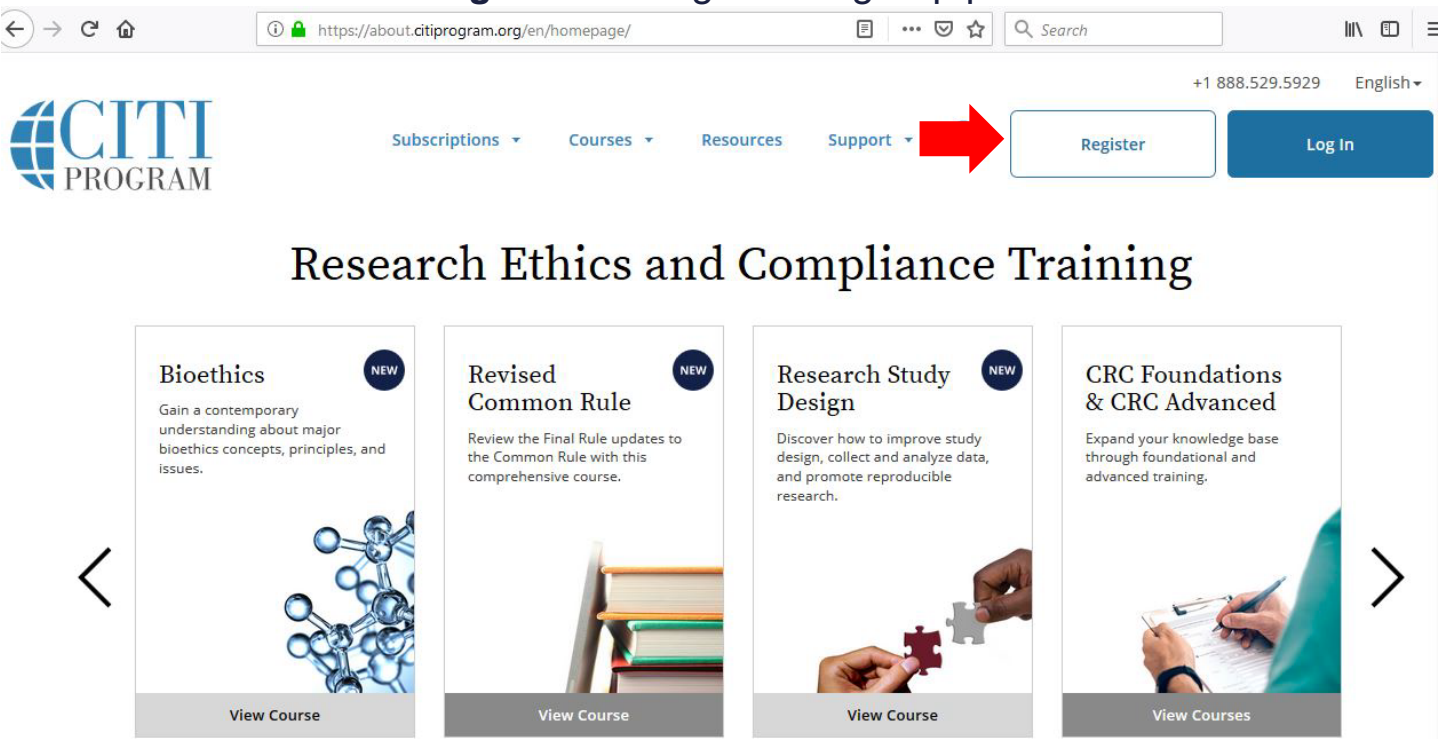

# **Affiliate with NAU**

Search: "*Northern Arizona University*" in the text box. Proceed to Step 2 after agreeing to the Terms of Service.

| C |                                                                                                    |
|---|----------------------------------------------------------------------------------------------------|
|   | Steps: 1 2 3 4 5 6 7                                                                                                    |
| S | elect Your Organization Affiliation                                                                                                    |
| 2 | This option is for persons affiliated with a CITI Program subscriber organization.                                                                                     |
|   | To find your organization, enter its name in the box below, then pick from the list of choices provided. ${ m 	extsf{@}}$                                              |
|   | Northern Arizona University                                                                                                    |
| 1 | Northern Arizona University only allows the use of a CITI Program username/password for access. You will create th<br>username and password in step 2 of registration. |
| [ | □ I AGREE to the <u>Terms of Service</u> and <u>Privacy Policy</u> for accessing CITI Program materials.                                                               |
|   | or                                                                                                    |

Independent Learner Registration

Use this option if you are paying for your courses. This option is for persons not affiliated with a CITI Program subscriber organization, or who require content that their organization does not provide. Fees apply. Credit card payment with American Express, Discover, MasterCard or Visa is required. Checks are not accepted.

I AGREE to the Terms of Service and Privacy Policy for accessing CITI Program materials.

# **Personal Information**

## Complete fields as directed and proceed to step 3.

| CITI - Learner Registration - Nort                                        | hern Arizona University                                                               |                                                                                                  |
|---------------------------------------------------------------------------|---------------------------------------------------------------------------------------|--------------------------------------------------------------------------------------------------|
| Steps: 1 2 3 4 5 6 7                                                      |                                                                                       |                                                                                                  |
|                                                                           |                                                                                       |                                                                                                  |
| Personal Information                                                      |                                                                                       |                                                                                                  |
| * indicates a required field.                                             |                                                                                       |                                                                                                  |
| * First Name                                                              | * Last Name                                                                           |                                                                                                  |
| Ima                                                                       | Researcher                                                                            |                                                                                                  |
| * Email Address                                                           | * Verify email address                                                                |                                                                                                  |
| ima.researcher@nau.edu                                                    | ima.researcher@nau.edu                                                                |                                                                                                  |
| We urge you to provide a second en<br>one. If you forget your username or | hail address, if you have one, in case mes<br>password, you can recover that informat | sages are blocked or you lose the ability to access the first<br>ion using either email address. |
| Secondary email address                                                   | verity secondary email address                                                        |                                                                                                  |

### Continue to Step 3

## **Username Creation**

Select a username and password according to the guidelines.

Select a security question and proceed to step 4.

| Steps: 1 2 3 4 5 6 7         Create your Username and Password         * indicates a required field.         Your username should consist of 4 to 50 characters. Your username is not case sensitive: "A12B34CD" is the same as "a12b34cd". created, your username will be part of the completion report.         * User Name<br>ima.researcher         Your password should consist of 8 to 50 characters. Your password IS case sensitive: "A12B34CD" is not the same as "a12b34cd".         * Password       * Verify Password            Please choose a security question and provide an answer that you will remember. NOTE: If you forget your login information, you have to provide this answer to the security question in order to access your account.         * Security Question       What was your high school mascot?                                                                                                    | CITI - Learner Registr                                                                                                    | ation - Northern Arizona University                                                                                                    |
|----------------------------------------------------------------------------------------------------|----------------------------------------------------------------------------------------------------|----------------------------------------------------------------------------------------------------|
| Create your Username and Password  I indicates a required field. Your username should consist of 4 to 50 characters. Your username is not case sensitive: "A12B34CD" is the same as "a12b34cd".  Created, your username will be part of the completion report.  User Name ima.researcher  Your password should consist of 8 to 50 characters. Your password IS case sensitive: "A12B34CD" is not the same as "a12b34cd".  Please choose a security question and provide an answer that you will remember. NOTE: If you forget your login information, you have to provide this answer to the security question in order to access your account.  Security Question What was your high school mascot?                                                                                                    | Steps: 1 2 3 4 5                                                                                                    | 6 7                                                                                                    |
| <ul> <li>Indicates a required field.</li> <li>Your username should consist of 4 to 50 characters. Your username is not case sensitive: "A12B34CD" is the same as "a12b34cd". created, your username will be part of the completion report.</li> <li>* User Name <ul> <li>ima.researcher</li> </ul> </li> <li>Your password should consist of 8 to 50 characters. Your password IS case sensitive: "A12B34CD" is not the same as "a12b34cd".</li> <li>* Password should consist of 8 to 50 characters. Your password IS case sensitive: "A12B34CD" is not the same as "a12b34cd".</li> <li>* Password should consist of 8 to 50 characters. Your password IS case sensitive: "A12B34CD" is not the same as "a12b34cd".</li> <li>* Password should consist of 8 to 50 characters. Your password IS case sensitive: "A12B34CD" is not the same as "a12b34cd".</li> <li>* Password should consist of 8 to 50 characters. Your password IS case sensitive: "A12B34CD" is not the same as "a12b34cd".</li> <li>* Password should consist of 8 to 50 characters. Your password IS case sensitive: "A12B34CD" is not the same as "a12b34cd".</li> <li>* Password should consist of 8 to 50 characters. Your password IS case sensitive: "A12B34CD" is not the same as "a12b34cd".</li> <li>* Password should consist of 8 to 50 characters. Your password IS case sensitive: "A12B34CD" is not the same as "a12b34cd".</li> <li>* Verify Password should consist of 8 to 50 characters. Your password IS case sensitive: "A12B34CD" is not the same as "a12b34cd".</li> <li>* Verify Password should consist of 8 to 50 characters. Your password should consist of 8 to 50 characters. Your password should consist of 8 to 50 characters. Your password should consist of 8 to 50 characters. Your password should consist of 8 to 50 characters. Your password should consist of 8 to 50 characters.</li> </ul> | Create your Usernam                                                                                                    | ne and Password                                                                                                    |
| Your username should consist of 4 to 50 characters. Your username is not case sensitive: "A12B34CD" is the same as "a12b34cd".<br>created, your username will be part of the completion report.<br>* User Name<br>ima.researcher<br>Your password should consist of 8 to 50 characters. Your password IS case sensitive: "A12B34CD" is not the same as "a12b34cd".<br>* Password should consist of 8 to 50 characters. Your password IS case sensitive: "A12B34CD" is not the same as "a12b34cd".<br>* Password<br>* Verify Password<br>Please choose a security question and provide an answer that you will remember. NOTE: If you forget your login information, you have to provide this answer to the security question in order to access your account.<br>* Security Question<br>What was your high school mascot?                                                                                                    | * indicates a required field.                                                                                                    |                                                                                                    |
| Vour password should consist of 8 to 50 characters. Your password IS case sensitive: "A12B34CD" is not the same as "a12b34cd".     Verify Password     Verify Password     Verify Password     Please choose a security question and provide an answer that you will remember. NOTE: If you forget your login information, you have to provide this answer to the security question in order to access your account.     Security Question     What was your high school mascot?                                                                                                    | Your username should<br>created, your username                                                                                                    | consist of 4 to 50 characters. Your username is not case sensitive; "A12B34CD" is the same as "a12b34cd". O<br>e will be part of the completion report.                                                                                                    |
| ima.researcher         Your password should consist of 8 to 50 characters. Your password IS case sensitive: "A12B34CD" is not the same as "a12b34cd".         * Password       * Verify Password          Please choose a security question and provide an answer that you will remember. NOTE: If you forget your login information, you have to provide this answer to the security question in order to access your account.         * Security Question       What was your high school mascot?                                                                                                    | * User Name                                                                                                    |                                                                                                    |
| Your password should consist of 8 to 50 characters. Your password IS case sensitive: "A12B34CD" is not the same as "a12b34cd".  * Password * Verify Password Please choose a security question and provide an answer that you will remember. NOTE: If you forget your login information, you have to provide this answer to the security question in order to access your account.  * Security Question What was your high school mascot?                                                                                                    |                                                                                                    |                                                                                                    |
| Please choose a security question and provide an answer that you will remember. NOTE: If you forget your login information, you have to provide this answer to the security question in order to access your account.  * Security Question What was your high school mascot?                                                                                                    | ima.researcher<br>Your password should                                                                                                    | consist of 8 to 50 characters. Your password IS case sensitive; "A12B34CD" is not the same as "a12b34cd".                                                                                                    |
| Please choose a security question and provide an answer that you will remember. NOTE: If you forget your login information, you have to provide this answer to the security question in order to access your account.  * Security Question What was your high school mascot?                                                                                                    | ima.researcher<br>Your password should<br>* Password                                                                                                    | consist of 8 to 50 characters. Your password IS case sensitive; "A12B34CD" is not the same as "a12b34cd".                                                                                                    |
| What was your high school mascot?                                                                                                    | ima.researcher<br>Your password should<br>* Password                                                                                                    | consist of 8 to 50 characters. Your password IS case sensitive: "A12B34CD" is not the same as "a12b34cd". * Verify Password                                                                                                    |
| what was your high school mascorr                                                                                                    | ima.researcher Your password should * Password Please choose a securit have to provide this an * Security Question                                         | consist of 8 to 50 characters. Your password IS case sensitive: "A12B34CD" is not the same as "a12b34cd".  * Verify Password y question and provide an answer that you will remember. NOTE: If you forget your login information, you nswer to the security question in order to access your account.                 |
|                                                                                                    | ima.researcher Your password should * Password Please choose a securit have to provide this ar * Security Question                                         | consist of 8 to 50 characters. Your password IS case sensitive: "A12B34CD" is not the same as "a12b34cd".  * Verify Password  y question and provide an answer that you will remember. NOTE: If you forget your login information, you nswer to the security question in order to access your account.                |
|                                                                                                    | ima.researcher Your password should * Password Please choose a securit have to provide this ar * Security Question What was your high so * Security Answer | consist of 8 to 50 characters. Your password IS case sensitive: "A12B34CD" is not the same as "a12b34cd".  * Verify Password  y question and provide an answer that you will remember. NOTE: If you forget your login information, you nswer to the security question in order to access your account.  chool mascot? |

# **Demographic Questions**

### Complete these optional questions if you choose, and proceed to step 5.

### Gender, Ethnicity and Race Why does CITI Program ask about your gender, race and ethnicity? 4 Why does CITI Program use these categories? 🥯 \* indicates a required field. \* I identify my Gender as: Female Male Transgender or Other Prefer not to answer \* I identify my Ethnicity as: Hispanic or Latino 4 Not Hispanic or Latino Prefer not to answer \* I identify my Race as: (you may select more than one) American Indian or Alaska Native 99 Black or African American 😡

🗌 Asian 😣

Native Hawaiian or Other Pacific Islander 9

# **Optional CEU Credit**

### CITI - Learner Registration - Northern Arizona University

Steps: 1 2 3 4 5 6 7

#### \* indicates a required field.

\* Are you interested in the option of receiving Continuing Education Unit (CEU) credit for completed CITI Program courses?

CITI is pleased to offer CE credits and units for purchase to learners qualifying for CE eligibility while concurrently meeting their institutions training requirements.

CE credits/units for physicians, psychologists, nurses, social workers and other professions allowed to use AMA PRA Category 1 credits for re-certification are available for many CITI courses – with that availability indicated on course and module listings. Please register your interest for CE credits below by checking the "YES" or "NO" dots, and, when applicable, types of credits you wish to earn at bottom of page. Please read texts entered for each option carefully.

Yes

At the start of your course, you will be prompted to click on a "CE Information" page link located at the top of your grade book and to VIEW and ACKNOWLEDGE accreditation and credit designation statements, learning objectives, faculty disclosures, types, number and costs of credits available for your course.

Yes

No

No

The CE functionality will not be activated for your course. Credits and units will therefore not be available to you for purchase after you start your course. You can change your preference to "YES" before such time however by clicking on the "CE Credit Status" tab located at the top of your grad book page.

If you are not seeking Continuing Education Unit (CEU) credits for CITI course completion, answer **No** to these questions and continue to step 6.

(Note: It is rare to seek CEU credit for these courses, and you are responsible for any CEU related costs that are not covered by NAU.)

# **Add NAU-requested information**

CITI - Learner Registration - Northern Arizona University

Steps: 1 2 3 4 5 6 7

| Please provide the following information requested by Northern Arizona University |
|-----------------------------------------------------------------------------------|
| * indicates a required field.                                                     |
| Language Preference                                                               |
| * Institutional email address                                                     |
| * Gender                                                                          |
| * Highest degree                                                                  |
| Student ID or Employee Number                                                     |
| Department                                                                        |
| * Role in Research                                                                |
| Address Field 1                                                                   |
| Address Field 2                                                                   |
| Address Field 3                                                                   |
|                                                                                   |

Complete all fields, including your language preference, NAU email, gender, highest degree obtained, and so on.

For the Role in Research field, your are most likely a "*principal investigator*," "*coinvestigator*," or "*student researcher*."

(Only NAU IRB board members should select "*IRB Member*.")

For the Which course do you plan to take? field, select the "*Basic Human Subjects*" course appropriate to your area of study.

# Learner Registration

Check "Yes, In conduct research with live human beings, human samples, or data derived from human beings," even if you are not conducting the research yourself. Select Next.

| * in       | dicates a required field.                                                                                                    |
|------------|----------------------------------------------------------------------------------------------------|
| * T<br>Ple | o enable the software to present the appropriate course work for your needs, you will be asked a series of questions.<br>ase read the questions carefully and provide the most appropriate answer. |
| Do         | you conduct research in any of the following settings?<br>ose all that apply                                                                                                    |
|            | Yes, I conduct research with live human beings, human samples or with data derived from human beings.                                                                                              |
|            | Yes, I conduct research or teaching activities that utilizes live, animal subjects or tissues derived from live animal subjects                                                                    |
| 6          | Yes, I need/want to take the course on Responsible Conduct of Research (RCR).                                                                                                    |
| m          | Yes, I need/want to take the course on Financial Conflicts of Interest.                                                                                                    |
|            | Yes, I need/want to take the course on Good Clinical Practice. Required for applicable clinical trials                                                                                             |
|            | Vec I need/want to take the course on Information Drivery and Convint in recover                                                                                                    |

Start Over

## Have you previously completed the course?

### **CITI - Learner Registration**

Steps: 1 2 3 4 5 6 7

### \* indicates a required field.

\* In order to place you in the appropriate course we need to know if you have previously completed the Basic Course in the Protection of Human Research Subjects.

Choose one answer

• NO, I have NOT completed the Basic Course in the Protection of Human Research Subjects in the past. This is the first time using the CITI Program at this institution. I need to complete the Basic Course.

Yes. I have completed the CITI Basic Course previously. It is time for me to complete the Refresher Course.

Note: Before you choose this Refresher Course make sure that this is the course that you are required to complete at this time. If you enroll in this course by mistake and complete the Refresher Course without previously completing the Basic Course , the IRB will require that you to come back the the course site and complete the Basic Course. If you have questions, contact your IRB office or the CITI help desk (305 243-7970). If you have not previously completed the CITI Basic Human Subjects course, select:

# "No, I have not completed the Basic Course..."

If you have completed the course but your training is out-of-date, choose:

"Yes, I have completed the CITI Basic Course previously..." to access the

Basic Human Subjects Refresher Course.

# Learner Group

## CITI - Learner Registration Steps: 1 2 3 4 5 6 7 \* indicates a required field. \* Course In The Protection of Human Subjects Basic Course Select the Learner Group that is most appropriate for your research activities. Choose one answer Group 1: Health & Human Services Group 2: Social & Behavioral Research Group 3: Engineering & Natural Sciences Group 4: IRB members

Next

Select the **Learner Group** that best describes your area of study and your research.

(Health & Human Services or Social & Behavioral Research).

Do **not** click on Group 4, "IRB members," unless you are have been appointed to serve on the Institutional Review Board.

# **Finalize Registration**

Your registration with NAU is complete! Click "Finalize registration" to proceed.

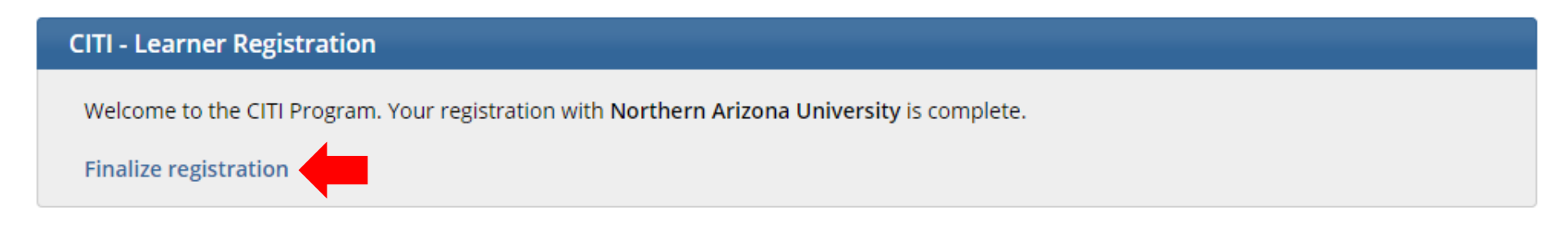

# Main Menu

Under "Course", you'll see a list of training modules that need completion. Click on the course link to begin your training!

| <ul> <li>Northern Arizona University Courses</li> </ul> |            |                     |                 |
|---------------------------------------------------------|------------|---------------------|-----------------|
| 😣 Course                                                | 😣 Status   | 😉 Completion Report | 😣 Survey        |
|                                                         | Passed     | View/Print          |                 |
| Social & Behavioral Research                            | 08/04/2015 | Share               | Post-course eva |
| My Learner Tools for Northern Arizona University —      |            |                     |                 |
| Ø Add a Course                                          |            |                     |                 |
| Remove a Course                                         |            |                     |                 |
| Ø View Previously Completed Coursework                  |            |                     |                 |
| Opdate Institution Profile                              |            |                     |                 |
| View Instructions page                                  |            |                     |                 |
| Remove Affiliation                                      |            |                     |                 |

# **Integrity Assurance Statement**

• Before you can begin a course, the Integrity Assurance Statement must be completed.

To pass this course you must: • Complete all 11 required modules • Achieve an average score of at least 80% on all quizzes associated with this course's module requirements • Supplemental modules, if provided, are optional and do not count towards passing the course or the overall score You have unfinished required or elective modules remaining

Complete The Integrity Assurance Statement before beginning the course

# **Beginning the Course**

Your Current Score

0%

#### Social & Behavioral Research - Basic Course

To pass this course you must:

- Complete all 6 required modules
- Achieve an average score of at least 80% on all quizzes associated with this course's module requirements
- Supplemental modules, if provided, are optional and do not count towards passing the course or the overall score

You have unfinished required or elective modules remaining

| Reg | uired | Mod | ules |
|-----|-------|-----|------|
|     |       |     |      |

|                                             | Date Completed | Score    |
|---------------------------------------------|----------------|----------|
| Students in Research (ID: 1321)             | Incomplete     | 0/0 (0%) |
| The Federal Regulations - SBE (ID: 502)     | Incomplete     | 0/0 (0%) |
| Assessing Risk - SBE (ID: 503)              | Incomplete     | 0/0 (0%) |
| Informed Consent - SBE (ID: 504)            | Incomplete     | 0/0 (0%) |
| Privacy and Confidentiality - SBE (ID: 505) | Incomplete     | 0/0 (0%) |
| Northern Arizona University (ID: 12234)     | Incomplete     | 0/0 (0%) |

| Supplemental Modules                                                                                        |                |          |
|----------------------------------------------------------------------------------------------------|----------------|----------|
|                                                                                                    | Date Completed | Score    |
| NOTE: Supplemental modules are provided for general interest only. You DO NOT receive credit for completing | these modules  |          |
| Research with Prisoners - SBE (ID: 506)                                                                     | Incomplete     | 0/0 (0%) |

After the **Integrity Assurance Statement** is completed, you will be returned to a list of required modules in the course.

The modules should be completed in order, and the first will be highlighted in blue. A score of **80% or better** for the course is considered passing. Subsequent modules become available as the preceding one is

completed.

## e overall

# **Supplemental Modules**

| Modules                                                              | Already Taken? | Score      |
|----------------------------------------------------------------------|----------------|------------|
| Belmont Report and CITI Course Introduction (ID: 1127)               | Optional       |            |
| Students in Research (ID: 1321)                                      | 01/14/16       | 4/5 (80%)  |
| The Federal Regulations - SBE (ID: 502)                              | 01/14/16       | 4/5 (80%)  |
| Assessing Risk - SBE (ID: 503)                                       | 01/14/16       | 5/5 (100%) |
| Informed Consent - SBE (ID: 504)                                     | 01/14/16       | 5/5 (100%) |
| Privacy and Confidentiality - SBE (ID: 505)                          | 01/14/16       | 5/5 (100%) |
| Research with Prisoners - SBE (ID: 506)                              | Optional       |            |
| Research with Children - SBE (ID: 507)                               | Optional       |            |
| Research in Public Elementary and Secondary Schools - SBE (ID: 508)  | Optional       |            |
| International Research - SBE (ID: 509)                               | Optional       |            |
| International Studies (ID: 971)                                      | Optional       |            |
| Internet-Based Research - SBE (ID: 510)                              | Optional       |            |
| Conflicts of Interest in Research Involving Human Subjects (ID: 488) | Optional       |            |
| Native American Research by University of Arizona (ID: 12412)        | Optional       |            |

Optional CITI training modules are offered that provide more in-depth training on specific research topics, such as international research, research with prisoners, and internet research.

You are welcome to complete any optional modules that interest you.

# **Completed Course**

| <ul> <li>Northern Arizona University Courses</li> </ul>                                                                                                    |                      |                     |                        |
|----------------------------------------------------------------------------------------------------|----------------------|---------------------|------------------------|
| 😣 Course                                                                                                    | 😣 Status             | Completion Report   | 😣 Survey               |
| Social & Behavioral Research                                                                                                    | Passed<br>08/04/2015 | View/Print<br>Share | Post-course evaluation |
| My Learner Tools for Northern Arizona University                                                                                                    |                      |                     |                        |
| Ø Add a Course                                                                                                    |                      |                     |                        |
| Remove a Course     A course     A c |                      |                     |                        |
| Wiew Previously Completed Coursework                                                                                                    |                      |                     |                        |
| Opdate Institution Profile                                                                                                    |                      |                     |                        |
| Wiew Instructions page                                                                                                    |                      |                     |                        |
| Remove Affiliation                                                                                                    |                      |                     |                        |
|                                                                                                    |                      |                     |                        |
| <ul> <li>Click here to affiliate with another institution</li> </ul>                                                                                                    |                      |                     |                        |
| <ul> <li>Affiliate as an Independent Learner</li> </ul>                                                                                                    |                      |                     |                        |
|                                                                                                    |                      |                     |                        |

Once you have passed he required course, your Status information will be updated with the **late of completion**. **This** is the CITI training late you should enter on he List of Project Personnel form.

\***Note**: As of 2019 training is valid for a period of four years before the course must be renewed.

# **Other important information**

- The IRB no longer requires you to submit your CITI completion report with your application unless you are affiliated with another institution. The information you provide on the List of Project Personnel will be checked by the IRB office.
- It is recommended that you print or save your CITI training completion report for your records.
- You can log back into CITI to:
  - $\circ~$  Take unfinished modules or add courses
  - Access your completion reports
  - Add or change your institutional affiliation